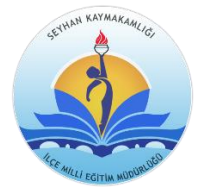

# Elektronik İmza Kullanmak İçin Şifre Alma ve Değiştirme İşlemleri

-Tübitak Kamu Sertifikasyon Merkezinin sitesine <u>http://www.kamusm.gov.tr/</u> adresinden giriş yapılır.

#### 1--Ana sayfada Online İşlemler butonuna tıklanarak Nitelikli Elektronik Sertifika Seçeneği seçilmelidir.

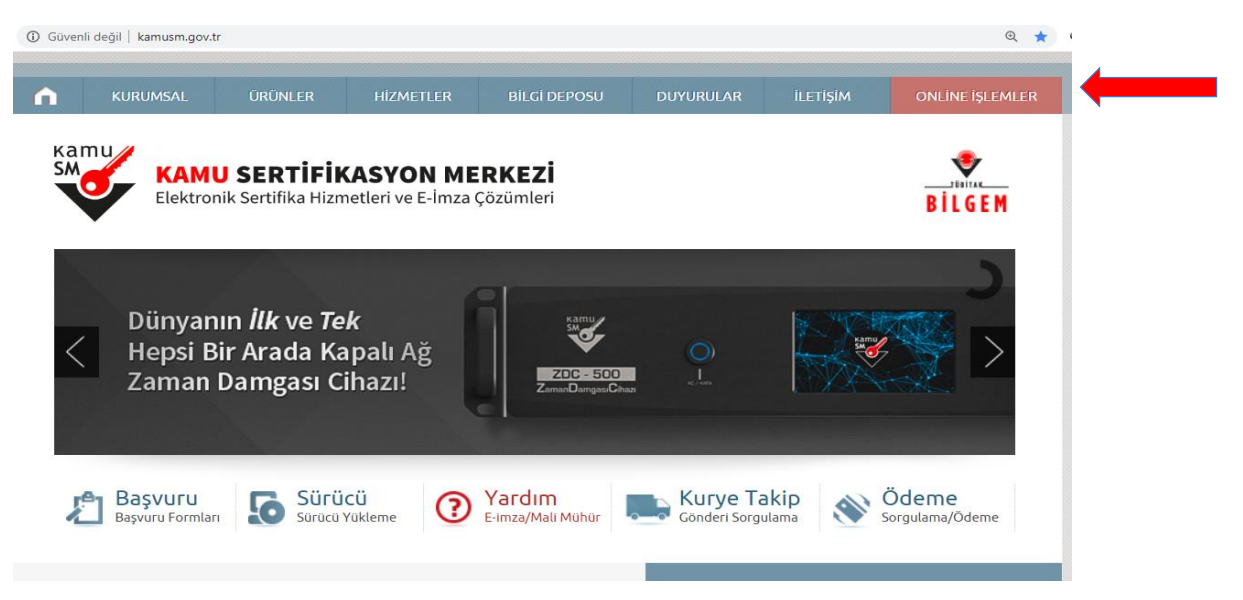

#### 2-Ekrana gelen seçeneklerden Şifreli Giriş sekmesi tıklanır.

| SM                              | Kamu Sertifikasyon Merkezi                                                                                                    |
|---------------------------------|----------------------------------------------------------------------------------------------------|
| Bireysel Niteliki               | Nitelikli Elektronik Sertifika İşlemleri<br>Iektronik Sertifika Işlemleri > Bireysei Nitelikli Elektronik Sertifika İşlemleri                                                  |
| Kullanıcı [                     | Voğrulama Ekranı                                                                                                    |
| Sertifikanızı<br>sertifikanız v | kullanıma açmak için lütfen "Şifreli Giriş" seçeneğini kullanınız. Kullanıma açılmış bir e-imza<br>ar ise "Şifreli Giriş" ya da "E-İmzalı Giriş" seçeneğini kullanabilirsiniz. |
|                                 | Şifreli<br>Giriş E-imzalı<br>Giriş                                                                                                    |

3-Açılan şifreli giriş ekranına T.C. Kimlik no, resimdeki yazı ve güvenlik sözcüğü girilir ve Giriş sekmesine tıklanır. (Not:Güvenlik sözcüğü e-imza başvuru/yenileme sırasında oluşturduğunuz sözcüktür, unutulması durumunda "Güvenlik Sözcüğümü Unuttum" sekmesinden yeni sözcük üretilebilir.

| Bireysel Nitelikli Elektronik | elikli Elektronik Sertifi<br>Sertifika İşlemleri > Bireysel Nitelikli Elektroni | <mark>ka İşlemleri</mark><br>Ksertifika İşlemleri |  |
|-------------------------------|---------------------------------------------------------------------------------|---------------------------------------------------|--|
| Şifreli Giriş Ekra            | anı                                                                             |                                                   |  |
|                               | <b>Kimlik No</b><br>T.C. Kimlik Numarasi ya o<br>Numarasi Giriniz               | la Pasaport                                       |  |
|                               | 13******24                                                                      |                                                   |  |
|                               | Resimdeki Yazı                                                                  | Güvenlik Sözcüğü                                  |  |
|                               | hegef                                                                           | •••••                                             |  |
|                               | hegef                                                                           | Yenile                                            |  |
|                               |                                                                                 |                                                   |  |

3-Cep Telefonunuza gelen SMS onay kodunu ilgili alana yazarak "Gönder" sekmesi tıklanır.

| Bireysel Nitelikli<br>Bireysel Nitelikli Elektronik Sertifika                                              | Elektronik Sertifika İşlemleri<br>İşlemleri - Bireysel Nitelikli Elektronik Sertifika İşlemleri                                                                                                    |
|----------------------------------------------------------------------------------------------------|----------------------------------------------------------------------------------------------------|
| SMS Onay Ekranı                                                                                            |                                                                                                    |
|                                                                                                    | Telefon Numaranız : 5054008894                                                                                                    |
| Bireysel İşlemler menü<br>gönderilecektir. SMS Or                                                          | isüne giriş yapabilmeniz için yukarıda belirtilen cep telefonuna, SMS Onay Kodu<br>nay Kodunun gönderilmesi için "Onay" butonuna basınız. SMS gönderimi ücretsizdir.                                                                                       |
| Eğer yukarıdaki numara                                                                                     | size ait değilse, 444 5 576 numaralı telefondan, Çağrı Merkezimiz ile iletişime geçiniz.                                                                                                    |
|                                                                                                    | Onay                                                                                                    |
| Kamu Karr                                                                                                  | nu Sertifikasyon Merkezi                                                                                                    |
| Kamu<br>Bireysel Nitelil<br>Sireysel Niteliki Elektronik Ser<br>SMS Onay Kodu G                            | nu Sertifikasyon Merkezi<br>kli Elektronik Sertifika İşlemleri<br>tifka İşlemleri - Bireysel Nitelikli Elektronik Sertifika İşlemleri<br>iriş Ekranı                                                                                                    |
| Bireysel Niteli<br>Bireysel Niteli<br>Sireysel Hitelikli Elektronik Ser                                    | nu Sertifikasyon Merkezi<br>kli Elektronik Sertifika İşlemleri<br>tifika İşlemleri > Bireysel Nitelikli Elektronik Sertifika İşlemleri<br>iriş Ekranı                                                                                                    |
| Kanu<br>Bireysel Nitelil<br>Bireysel Nitelikli Elektronik Ser<br>SMS Onay Kodu G                           | Image: Sertifika Syon Merkezi   kli Elektronik Sertifika İşlemleri   tifka İşlemleri > Bireysel Nitelikli Elektronik Sertifika İşlemleri   tiriş Ekranı   Cep telefonunuza gelen SMS Onay Kodunu Giriniz   SMS Onay Kodunuzun Geçerililiği İçin Kalan Süre |
| Bireysel Niteli<br>Bireysel Niteli<br>Bireysel Niteliki Elektronik Ser<br>SMS Onay Kodu G                  | Al Sertifikasyon Merkezi<br>kli Elektronik Sertifika İşlemleri<br>tiriş Ekranı<br>Cep telefonunuza gelen SMS Onay Kodunu Giriniz<br>SMS Onay Kodunuzun Geçerliliği İçin Kalan Süre<br>283<br>Sanive                                                        |
| Karr<br>Bireysel Nitelil<br>Bireysel Niteliki<br>Bireysel Niteliki<br>SMS Onay Kodu G                      | ALI Elektronik Sertifika İşlemleri<br>tifika İşlemleri > Bireysel Nitelikli Elektronik Sertifika İşlemleri<br>tiriş Ekranı<br>Cep telefonunuza gelen SMS Onay Kodunu Giriniz<br>SMS Onay Kodunuzun Geçerililiği İçin Kalan Süre<br>283<br>Saniye           |
| Karr<br>Bireysel Nitelil<br>Bireysel Niteliki<br>Bireysel Niteliki<br>Bireysel Niteliki<br>SMS Onay Kodu G | A Cep telefonunuza gelen SMS Onay Kodunu Giriniz<br>SMS Onay Kodunuzun Geçeriliği İçin Kalan Süre<br>283<br>Saniye                                                                                                    |

4-Açılan sayfada "PIN/PUK Bilgisi" sekmesi tıklanarak, sistemin hazır verdiği PİN Kodu şifre olarak kullanılabilir.

(Şifreyi değiştirmek için 5. Adıma bakınız.)

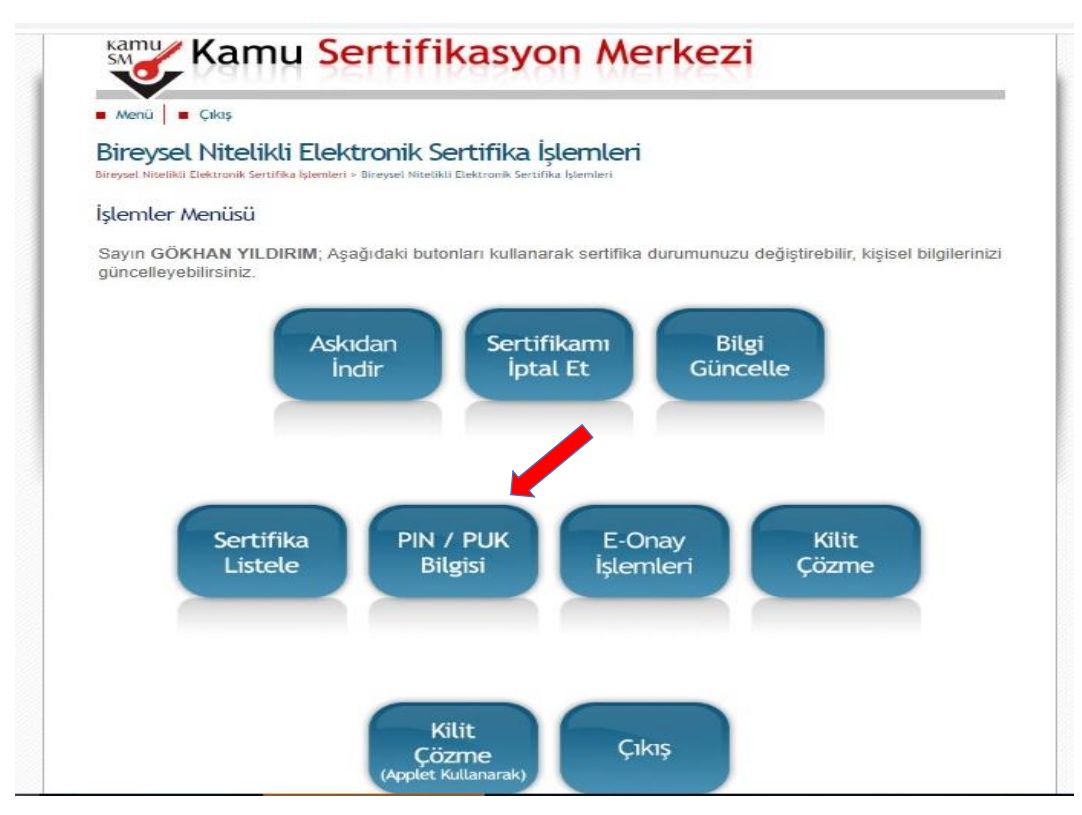

5-Yeni şifre almak, şifrenizi değiştirmek ve bloke olmuş kartı açmak için yukarıda 4.adıma kadar belirtilen işlemler aynen yapılır, açılan saydafa "Kilit Çözme(Applet Kullanarak)" sekmesi tıklanır.

(Not: Bu işlem sadece İnternet Explorer'den yapılabilmektedir. İE sürümü eski ise bu menü çalışmayabilir)

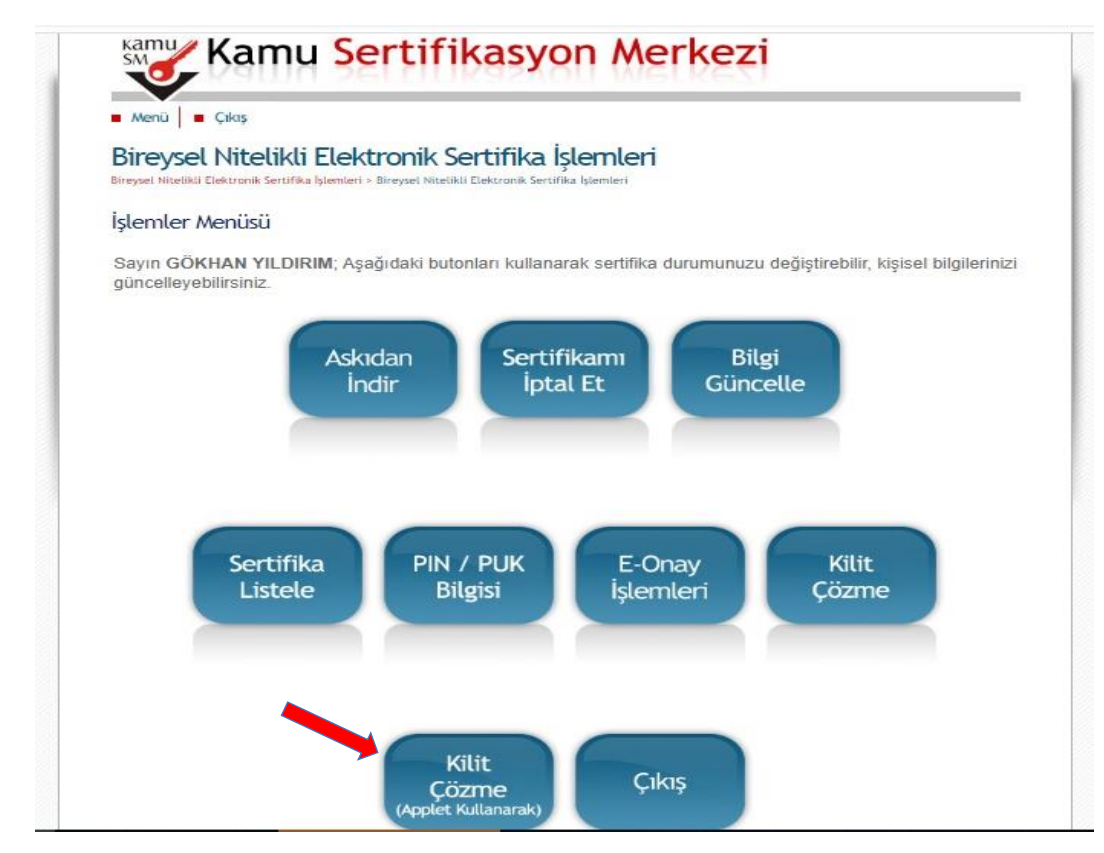

-Kilit çözme menüsü tıklanınca java devreye gireceği için "Bu kez çalıştır", "Run" uyarıları çıkacaktır.

Yeni şifrenizi, 6 haneli sayı olarak belirlemelisiniz.

| mena çınış                        |                                                                                   |
|-----------------------------------|-----------------------------------------------------------------------------------|
| Bireysel Niteli                   | kli Elektronik Sertifika İşlemleri                                                |
| Bireysel Nitelikli Elektronik Ser | <mark>tifika İşlemleri</mark> > Bireysel Nitelikli Elektronik Sertifika İşlemleri |
| Kilit Cözme Ekrar                 | 11                                                                                |
| rate çozme zata                   | "                                                                                 |
| Akıllı kartınızın kilidin         | i çözmek ve yeni bir PIN kodu üretmek için "Yeni PIN Üret" butonuna basınız.      |
| Yeni PIN Kodu                     |                                                                                   |
| Yeni PIN Kodu (Tekrar)            |                                                                                   |
|                                   | Yeni PIN Üret                                                                     |
|                                   |                                                                                   |

## SEYHAN İLÇE MİLLİ EĞİTİM MÜDÜRLÜĞÜ

### BİLGİ İŞLEM ŞUBESİ